#### 2020年度化学史学会年会用

# Zoomマニュアル

本マニュアルは,第26回大学教育研究フォーラム実行委員会(作成者: 京都大学大学院教育学研究科 澁川幸加)「<u>聴講者向けZoomマニュア</u> ル」(2020年3月15日作成,CC BY 4.0)を一部改変して作成しました。作 成者:化学史学会事務局・田中浩朗(2020.6.13)

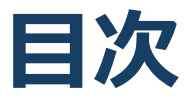

#### 1. Zoomの基本操作

- 1. Zoomのインストール: HPから (PC) …p4
- 2. Zoomのインストール:スマートフォン・タブレット
- 3. Zoomのインストール:招待URLから(PC)
- 4. ミーティングへの参加: PC …p7
- 5. ミーティングへの参加:スマートフォン・タブレット
- 6. ミーティングへの参加: ミーティングID・パスワード
- 7. Zoomの基本操作画面: PC …p10
- 8. Zoomの基本操作画面:スマートフォン・タブレット
- 2. 聴講に向けた準備
  - 1. 接続環境の準備 …p13
  - 2. Zoomの動作確認 …p14
  - 3. 参加者名の設定
  - 4. マイク・スピーカーの設定 …p16
  - 5. チャット機能
  - 6. 受信映像・資料の取り扱い
  - 7. 退出する
- 3. 聴講時の注意まとめ…p19(重要)
- 4. トラブルシューティング

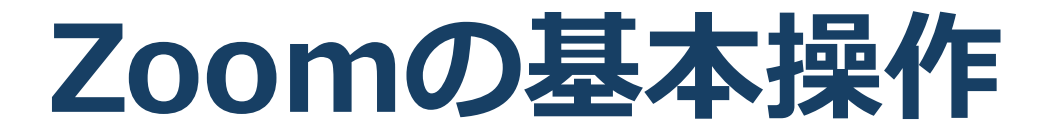

## Zoomのインストール: HPから (PC)

#### ■ZoomのHPからダウンロード

◆ご自身がお持ちの端末に対応したものをインス
 トールしてください。

https://zoom.us/download#client\_4meeting

#### ■PCの場合 ◆上記URLにアクセスし、「ミーティング用Zoom クライアント」からダウンロードしてください。

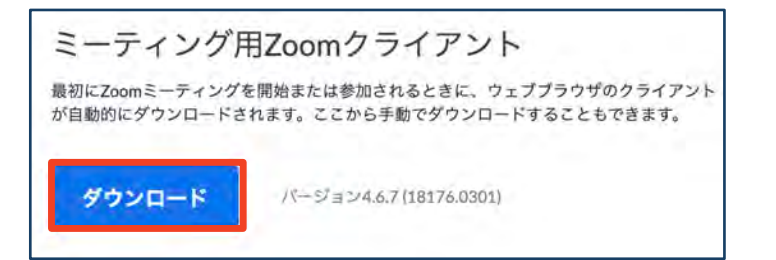

## ◆ダウンロードされたファイルをダブルクリックすると、アプリのインストールが始まります。

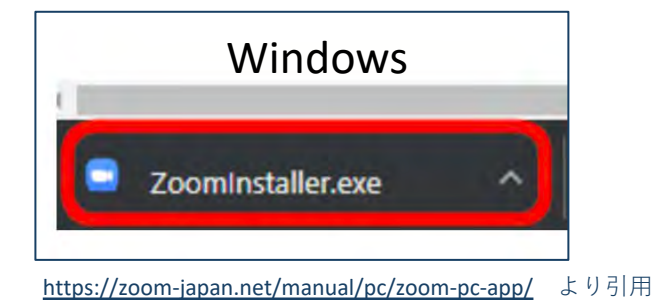

Mac 🗢 Zoom.pkg

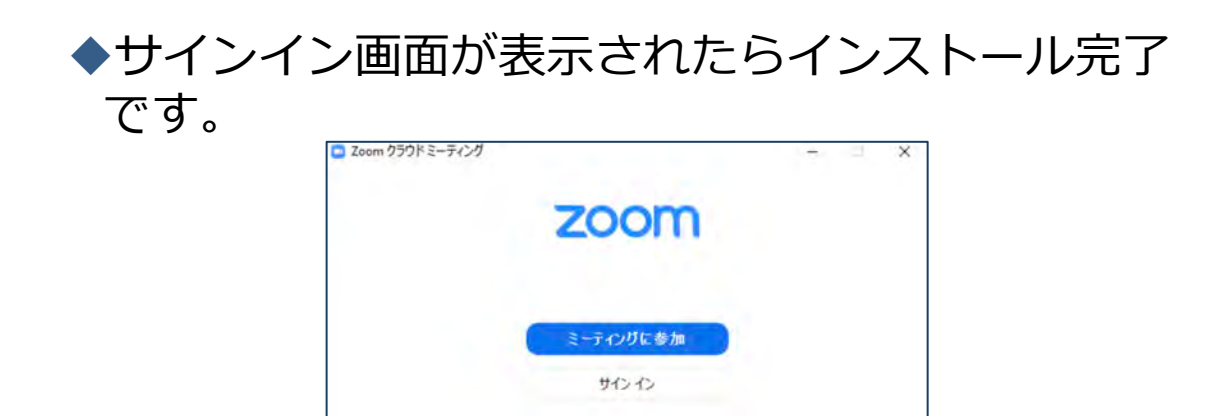

## Zoomのインストール: スマートフォン・タブレット

| <ul> <li>ZoomのHPからダウンロード         <ul> <li>ご自身がお持ちの端末に対応したものをインストールしてください。</li> <li>https://zoom.us/download#client_4meeting</li> </ul> </li> <li>スマートフォン・タブレットの場合         <ul> <li>上記URLにアクセスし、「Zoomモバイルアプ</li> </ul> </li> </ul> |                        |         |                                          |
|----------------------------------------------------------------------------------------------------|------------------------|---------|------------------------------------------|
| り」からご自身の端末に対応するものを選択し、<br>ダウンロードをしてください。<br>Zoomモバイルアプリ                                                                                                    |                        |         |                                          |
| ミーティングの開始、参加、日程の設定を行います。モバイルデバイスで、グループテキスト、画像、Push-To-Talkメッセージを送信できます。<br>ダウンロード:<br>App Store ダウンロード:<br>Google Play                                                                                                    |                        |         |                                          |
| ◆サインイン画面が表示されたらインストール完了<br>です。                                                                                                    |                        |         |                                          |
| iOS                                                                                                    | •••• Spret ₹ 1019 AM = | Android | ■ 121 60 ± < < * ♥ ▲ 1 = 6.41 PM<br>ZOOM |
|                                                                                                    |                        |         | Group Messaging & Mobile Meetings        |

<u>https://support.zoom.us/hc/ja/articles/201362993-</u> iOS%E5%85%A5%E9%96%80 より引用 <u>https://support.zoom.us/hc/ja/articles/200942759-</u> <u>Android%E5%85%A5%E9%96%80</u>より引用

Join a Meeting

Sign Up

Sign In

### Zoomのインストール: 招待URLから(PC)

# ■招待URLからダウンロード はじめてZoomを使う場合、招待されたZoom ミーティングの紹介URLをクリックすると自動的 にZoomがインストールされます。

#### https://zoom.us/j/...(長い英数字が続く)

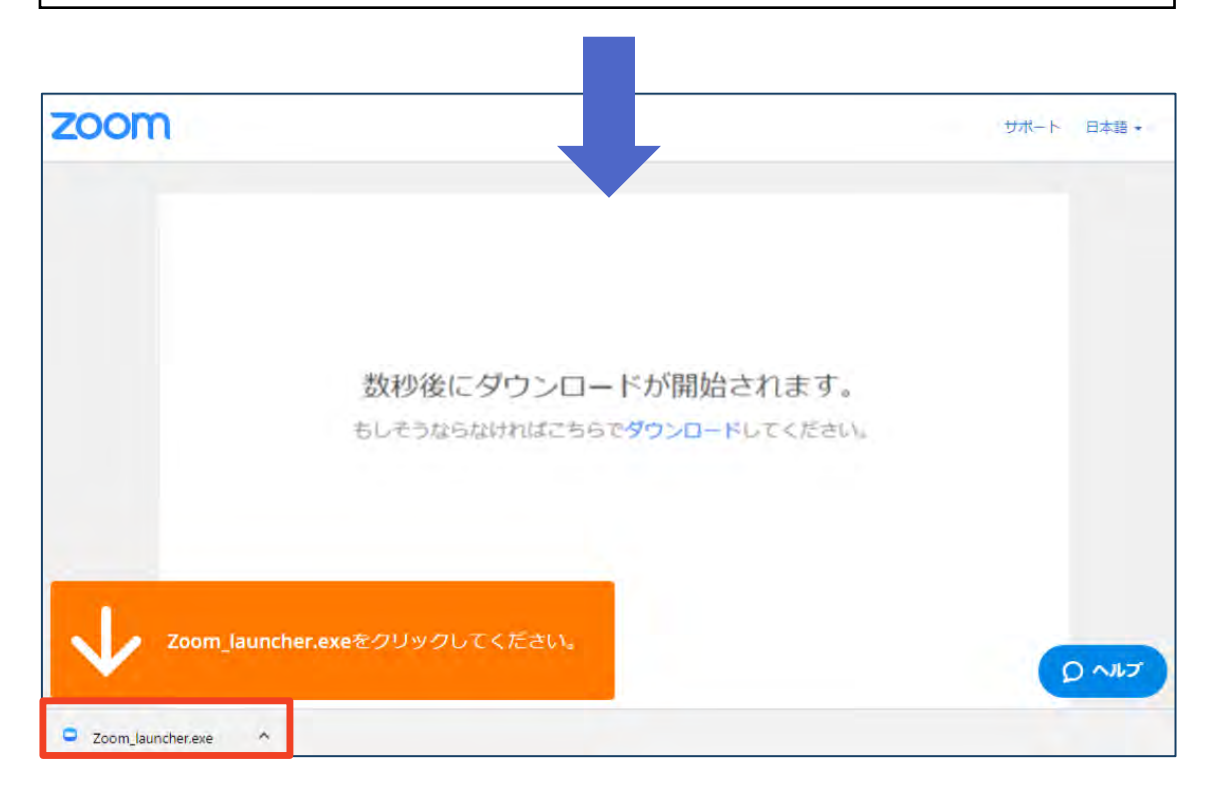

# ◆ダウンロードされたファイルをダブルクリックすると、アプリのインストールが始まります。

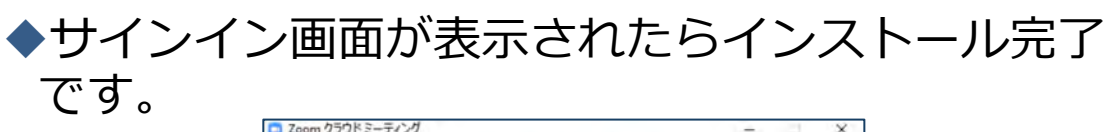

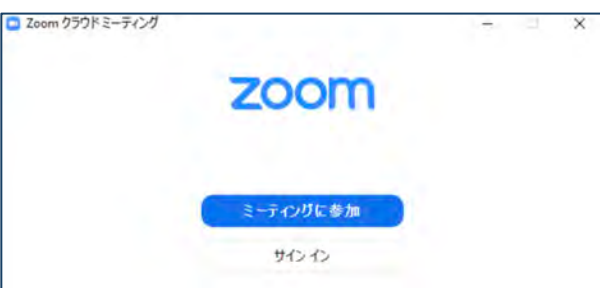

ミーティングへの参加:PC

■招待URLをクリックします。

https://zoom.us/j/...(長い英数字が続く)

「どのように音声会議に参加しますか?」という画面が出てきたら、「コンピューターオーディオに参加する」を選択してください。

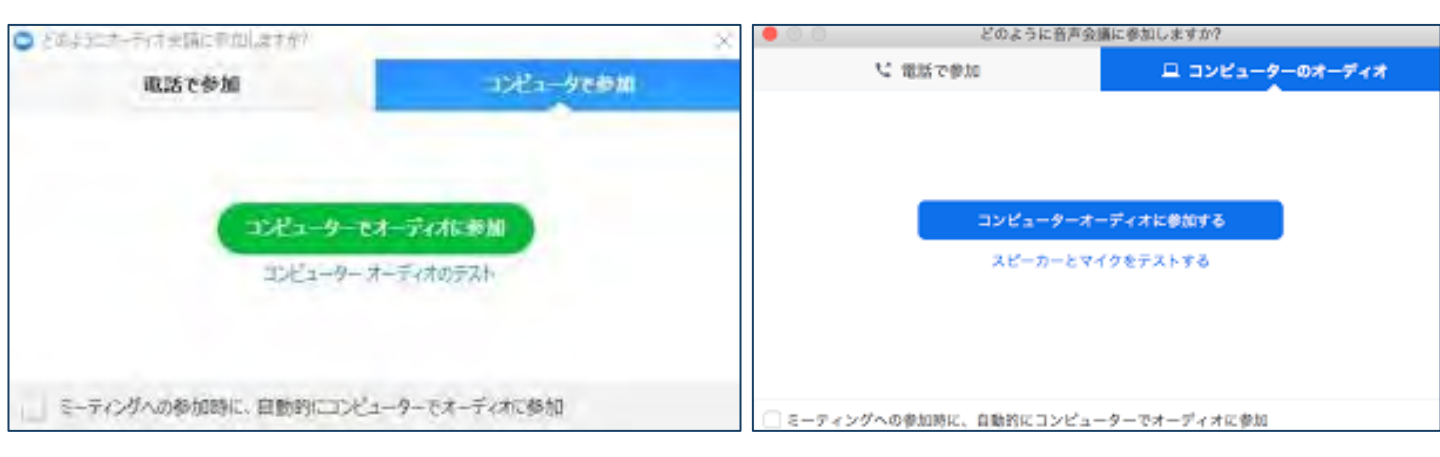

■はじめてZoomを使う場合、Zoomミーティング で使用する名前を入力してください。 ◆GoogleやFacebookアカウントと連携する場合は、 その名前が自動的に取得されます。

◆名前はミーティングに参加後も変更できます。

ミーティングへの参加: スマートフォン・タブレット

■招待URLをタップします。

https://zoom.us/j/...(長い英数字が続く)

■Zoomアプリが起動します。

- ■はじめてZoomを使う場合、Zoomミーティングで使用する 名前を入力してください。
  - ◆GoogleやFacebookアカウントと連携する場合は、その名前が自 動的に取得されます。
  - ◆名前はミーティングに参加後も変更できます。
- ビデオプレビューが表示されるので、「ビデオ付き」か「ビ デオなし」のどちらかを選択してください。
- ■オーディオの設定をします。「インターネットを使用した通話」を選択してください。

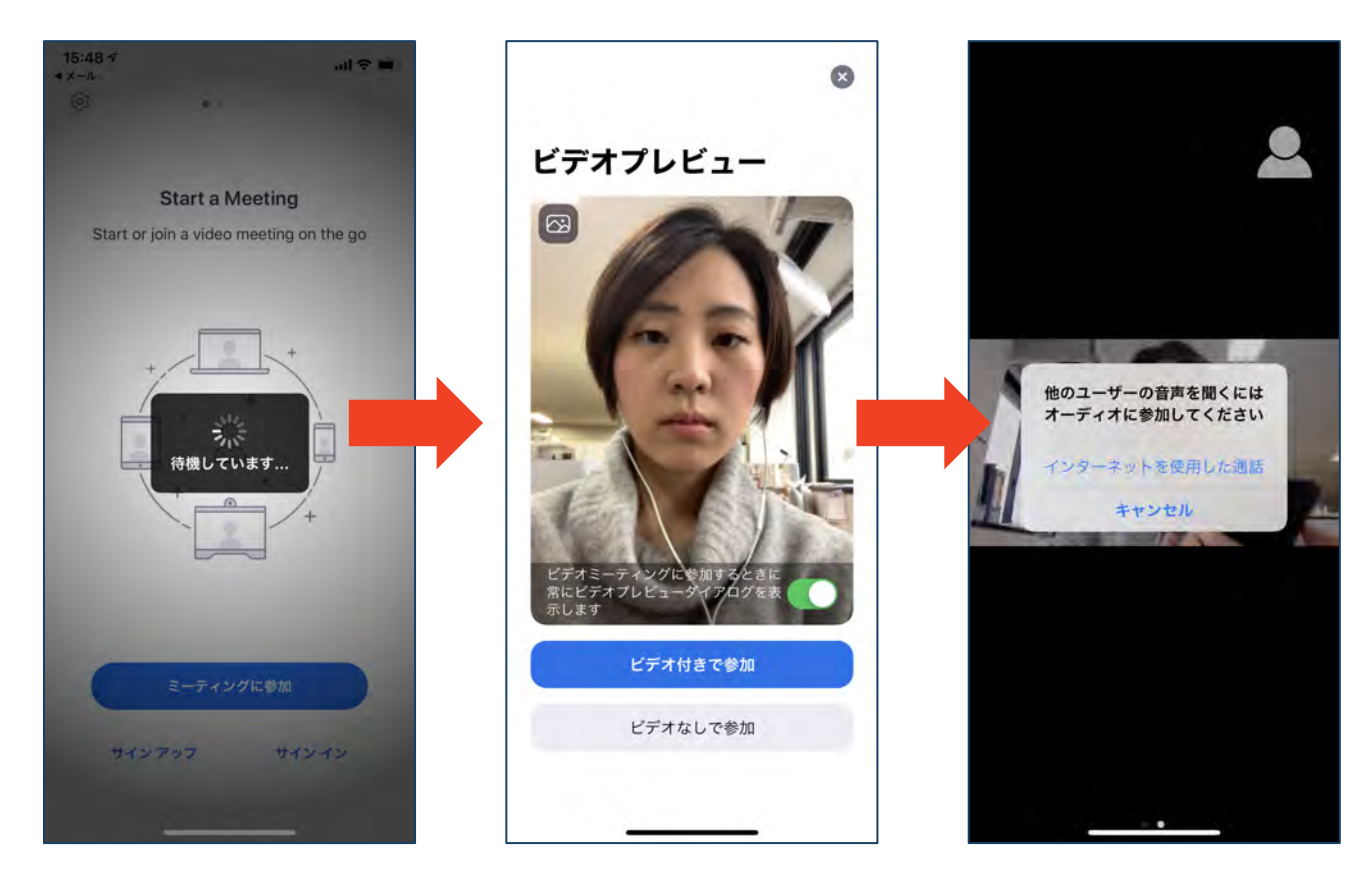

## ミーティングへの参加: ミーティングID・パスワード

■ミーティングへ参加する際、ミーティング番号を入 力して参加することができます。 ◆ただし、パスワードの入力が求められます。

■下の画面のように会議IDの入力が求められた場合、 招待メールにあるミーティングIDを入力します。

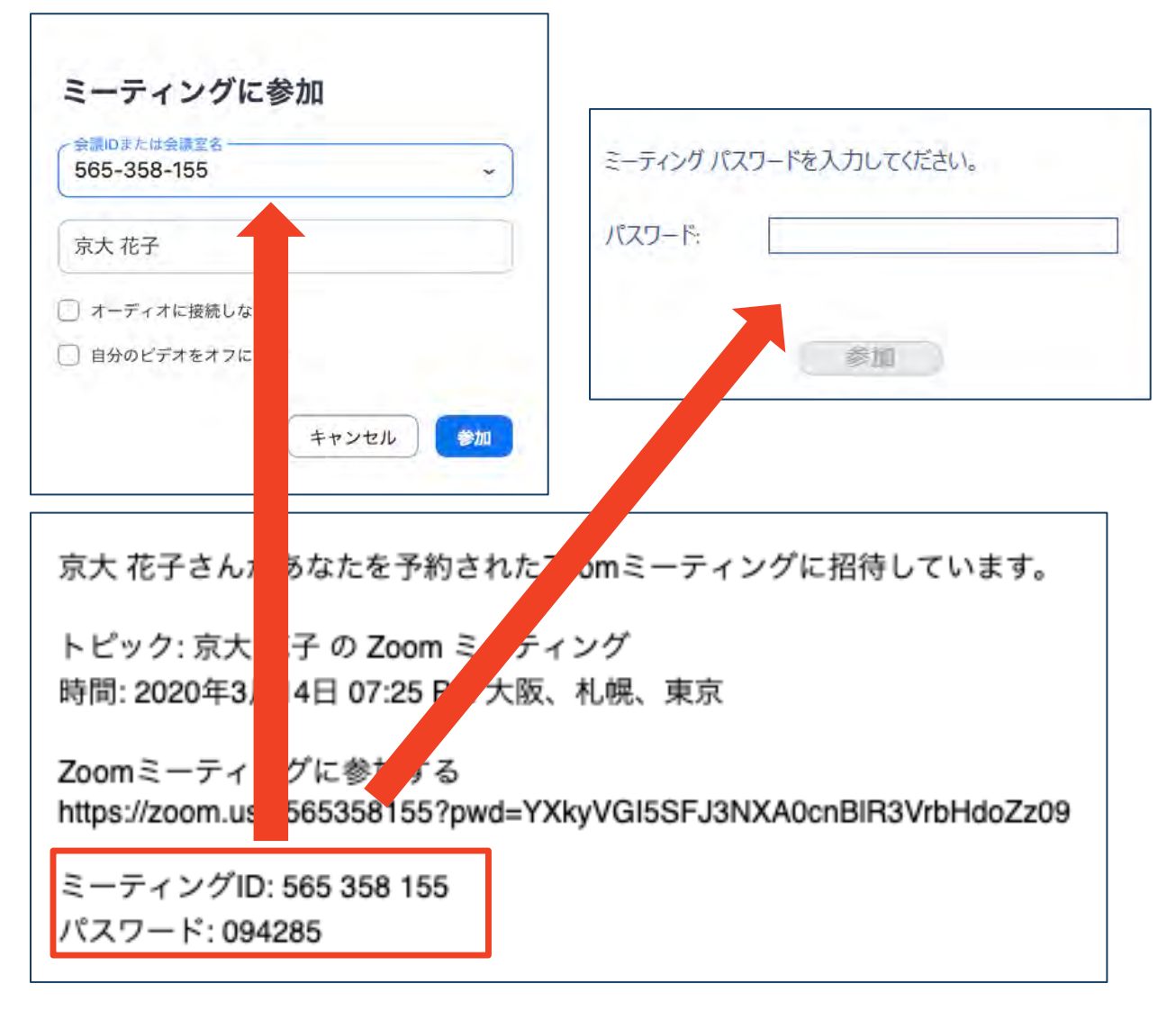

■招待URLをクリックし参加する場合、パスワードは 不要です。

## Zoomの基本操作画面: PC

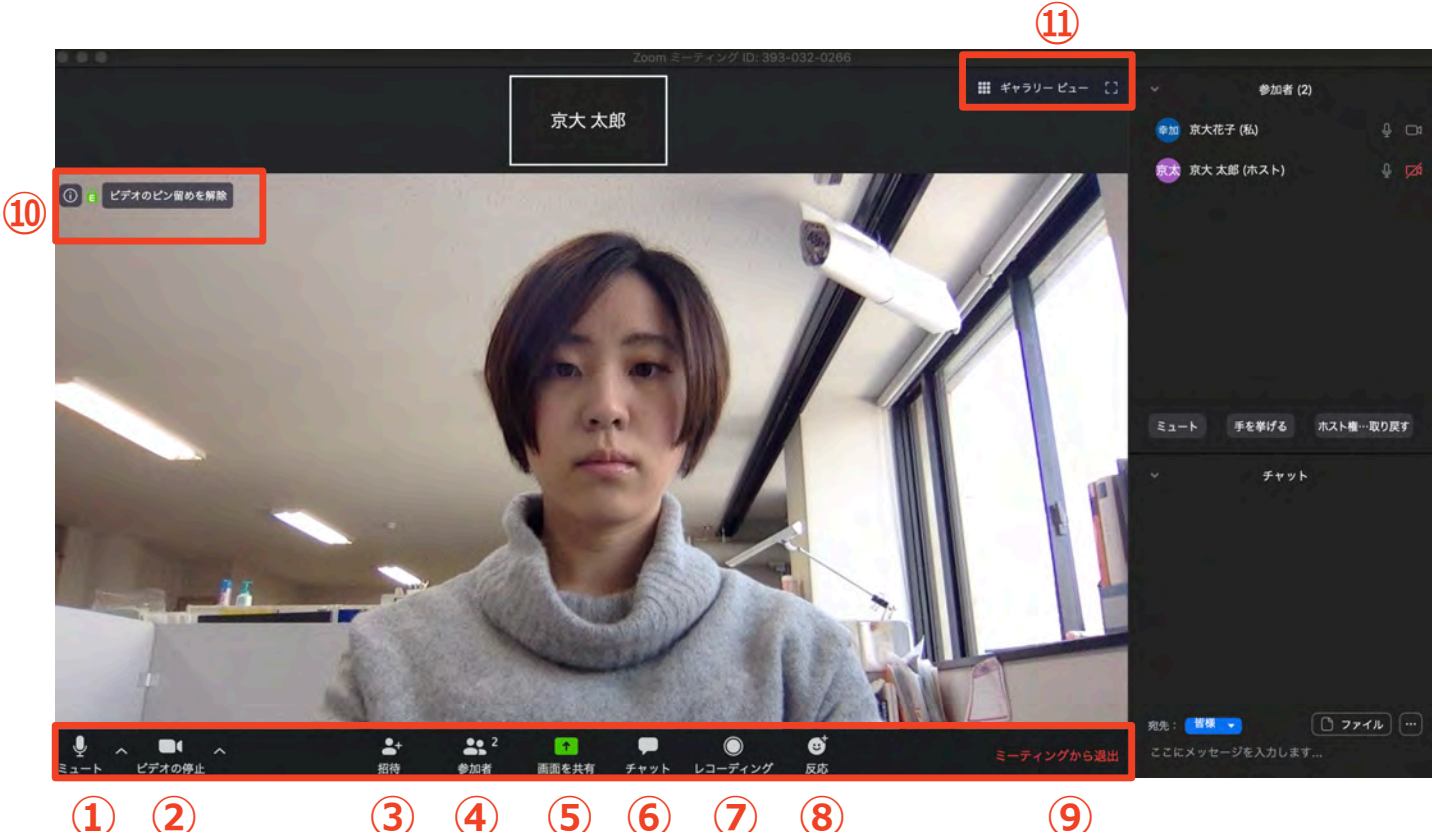

(1) (2)

- **5 6** (7) (4) (8)
- (9)
- ① ミュート機能:音声のオン・オフを設定できる
- ビデオの開始・停止を設定できる (2)
- **(3**) 招待:通話する相手を招待できる
- 参加者:ミーティングルームに参加している人を確認できる **(4**)
- 5 画面の共有:通話している相手とパソコンの画面を共有できる
- **(6**) チャット:参加者に対して文章を送ることができる
- レコーディング:通話をレコーディングできる(※許可が必要) (7)
- ⑧ 反応:親指アップ 🖕 と拍手 🌂 ボタンで反応を示すことができる
- ⑨ ミーティングから退出:自分だけがミーティングから退出できる
- 10 情報:ミーティングルーム名(会場名)やURL等を確認できる
- (11)ギャラリービュー:参加者の顔を一覧できる画面へ切り替えられる

ギャラリービューを選択した画面→

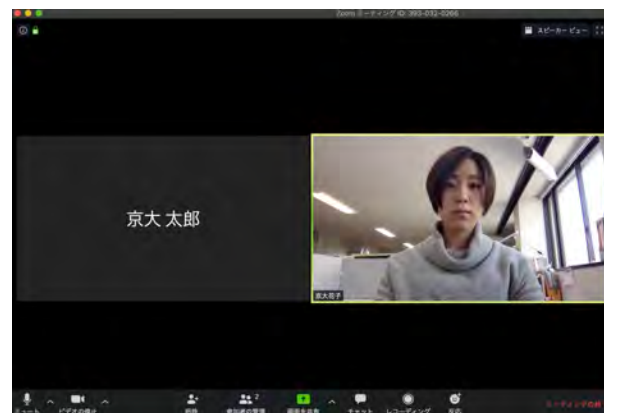

## Zoomの基本操作画面: スマートフォン・タブレット

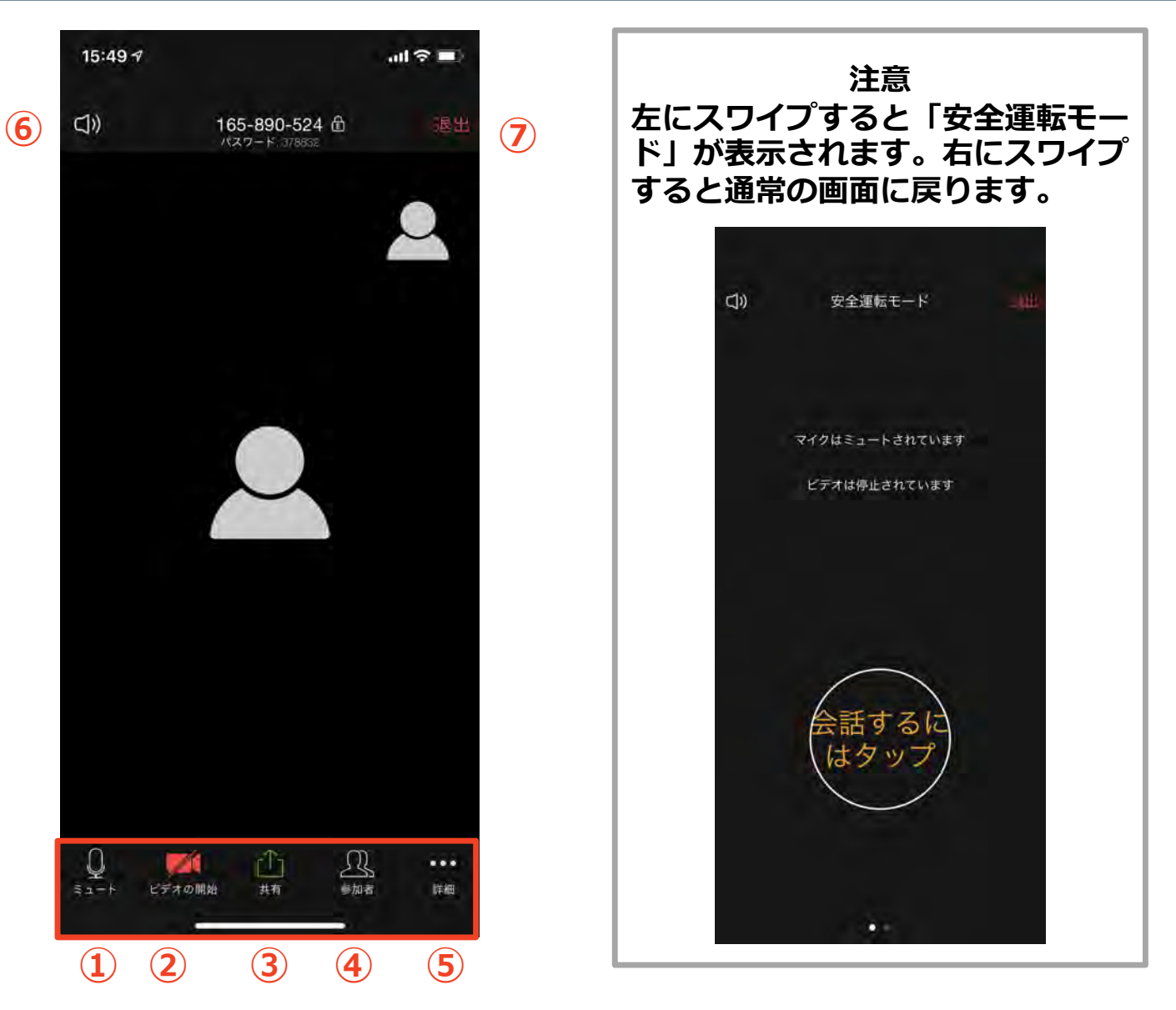

- ① ミュート機能:音声のオン・オフを設定できる
- ② ビデオの開始・停止を設定できる
- ③ 画面の共有:通話している相手とパソコンの画面を共有できる
- ④ 参加者:ミーティングルームに参加している人を確認できる
  - ▶ チャット機能、招待機能も使用できる
- ⑤ 詳細:以下の機能を使用できる
  - 反応(親指アップ→と拍手●ボタン)、チャット、ミーティン グ設定、バーチャル背景、手を挙げる、オーディオの切断
- ⑥ スピーカーに切り替えることができる
- ⑦ ミーティングから退出:自分だけがミーティングから退出できる

# 聴講に向けた準備

#### 接続環境の準備

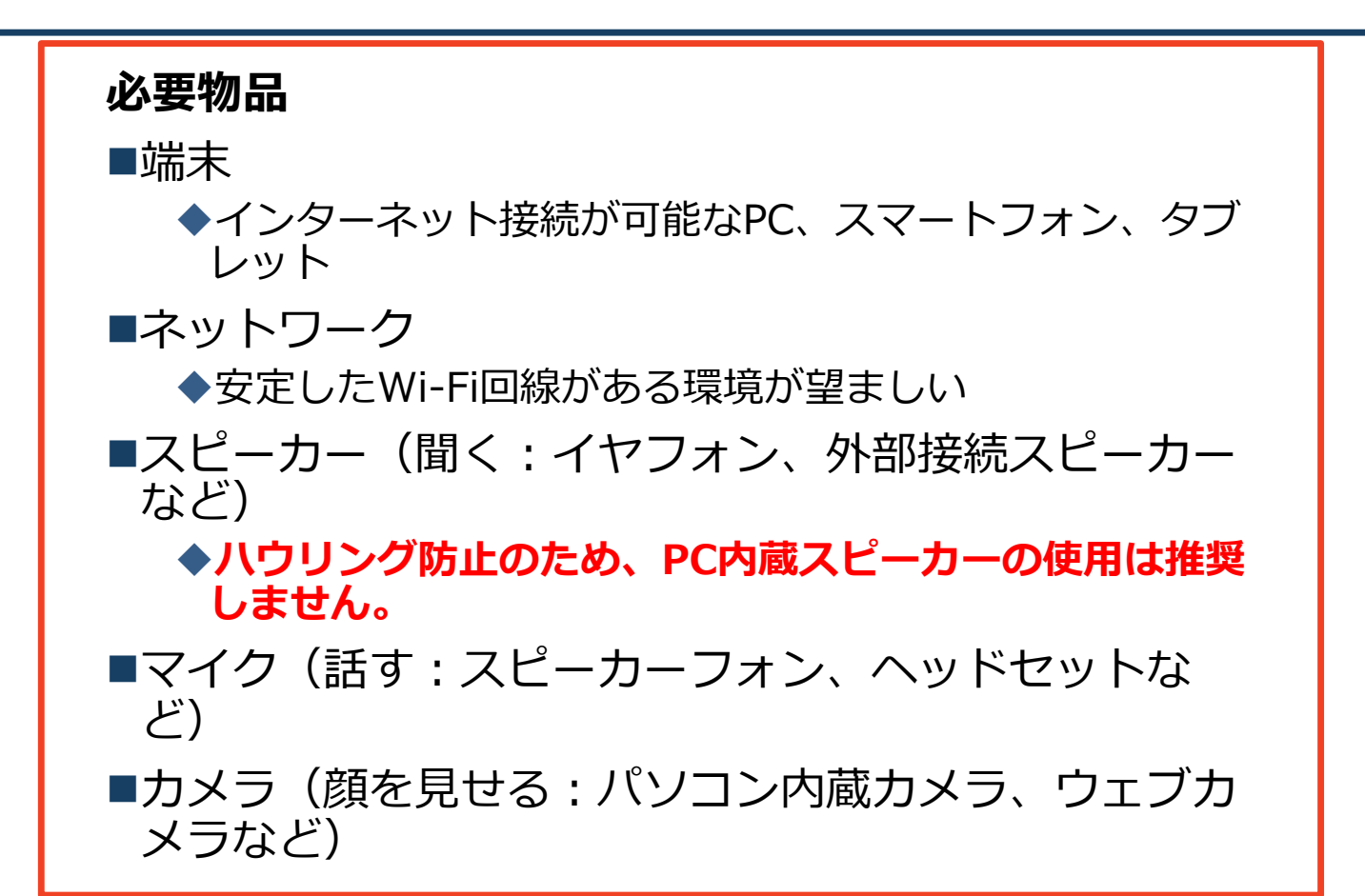

- ■聴講時はマイクをミュート(マイクオフ)・カメラを オフに設定してください。
  - ◆キーボード入力やマウスクリック時のノイズを送ること を防ぎます。
  - ◆大勢が顔を出すと、通信量が増えて、通信が不安定になる可能性があります。
- ■発言するときは、マイクのミュートを解除(マイクオンにして)してください。できれば、カメラもオンにしてください。

■スピーカーを**イヤフォンか外部接続スピーカーに設定** していることを確認してください。

■PC内蔵スピーカーだとマイクがその音を拾い、ハウ リングが起こりやすくなります。

### **Zoomの動作確認**

■ミーティングが始まる前に、Zoomが提供しているテストページから動作確認ができます。

Zoomのテストページ: https://zoom.us/test

「参加」ボタンをクリックするとテストミー ティングに参加して,カメラやマイクの動作 確認ができます。

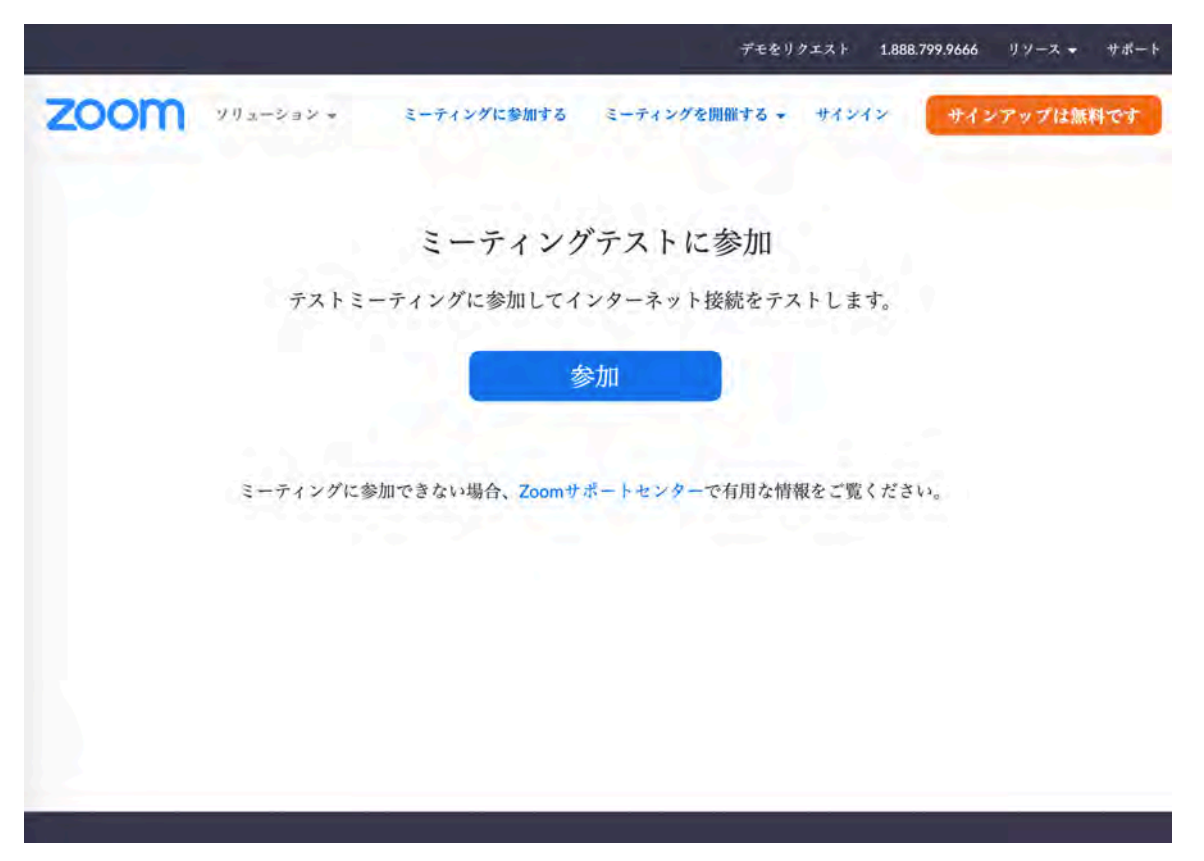

#### 参加者名の設定 (なるべくお願いします)

発表者か聴講者か識別しやすいよう、氏名や所属の情報を含む参加者名にしてください。
 ミーティングへ参加後、変更することもできます。
 参加者名は 氏名(所属) としてください。

例:田中浩朗(東京電機大学)

ミーティングへ参加後、参加者名を変更する方法
 「参加者」をクリックする
 参加者一覧から自分の名前にマウスを近づけ、「詳細」をクリックし、「名前の変更」を選択する。
 スマートフォン・タブレットの場合は、「参加者」から自分の名前をタップし、「名前の変更」を選ぶ。

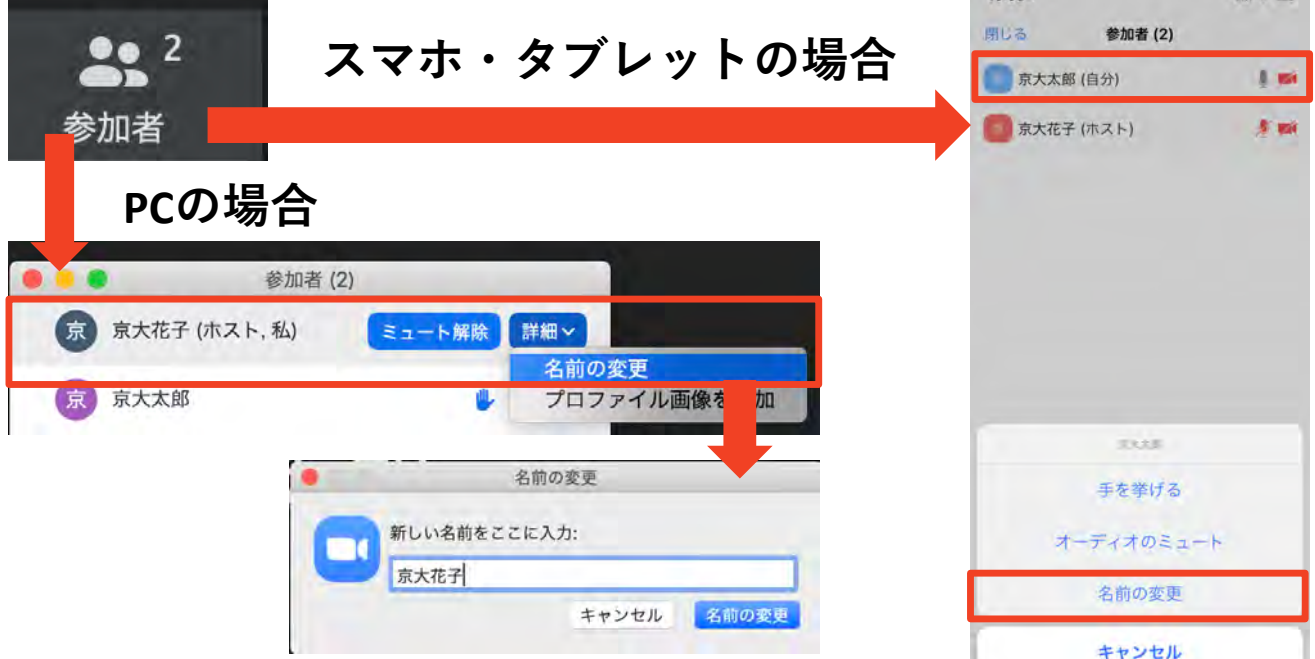

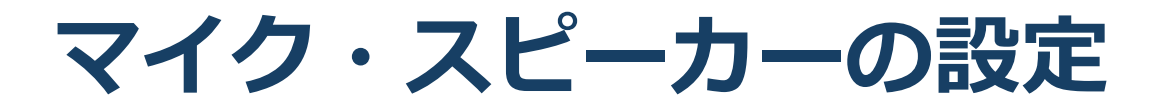

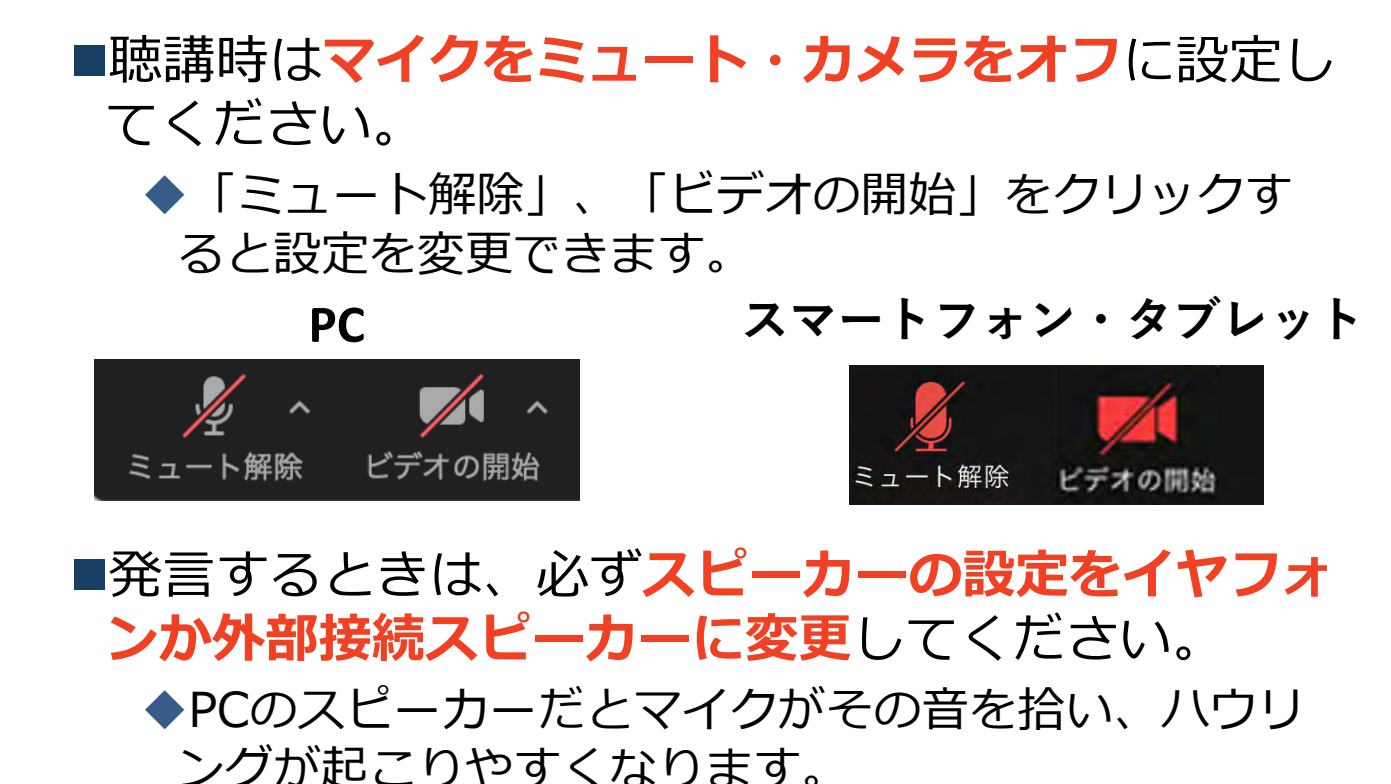

■ミュート機能の右隣「^」マークをクリックし、使用するマイクとスピーカーを選択してください。

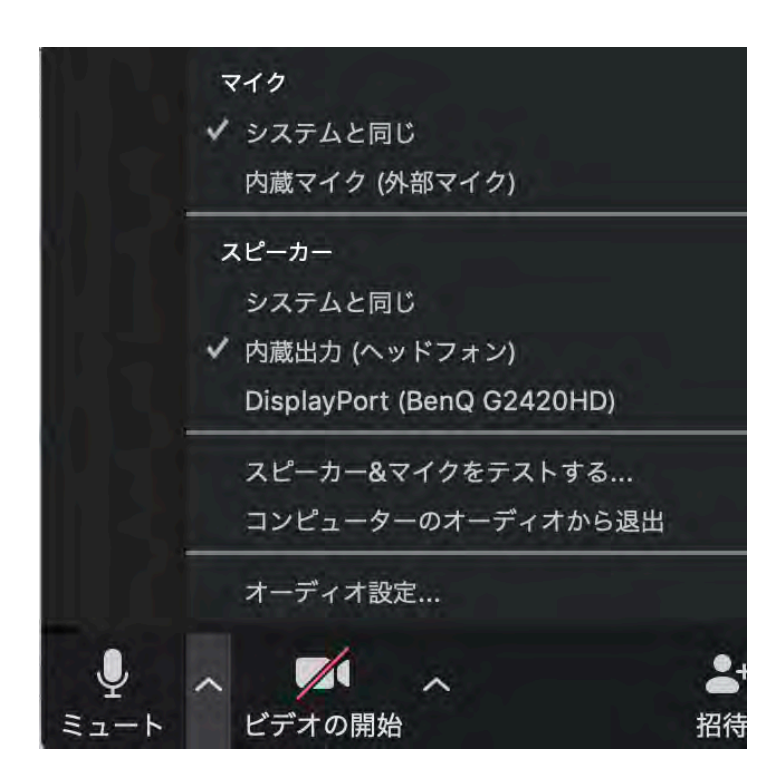

#### チャット機能

- ■参加者全員や特定の参加者にメッセージやファ イルを送ることができます。
- ■PCの場合、「チャット」を選択すると、チャット」のある、「チャット」を選択すると、チャット」のある。
  - ◆PCの場合、標準の設定では、エンターを押すと発 言内容が送信されるので注意してください。
- ■スマートフォン・タブレットの場合、「参加 者」から「チャット」画面へ移動できます。
- ■宛先を選択すると、メッセージを送る相手を指 定できます。

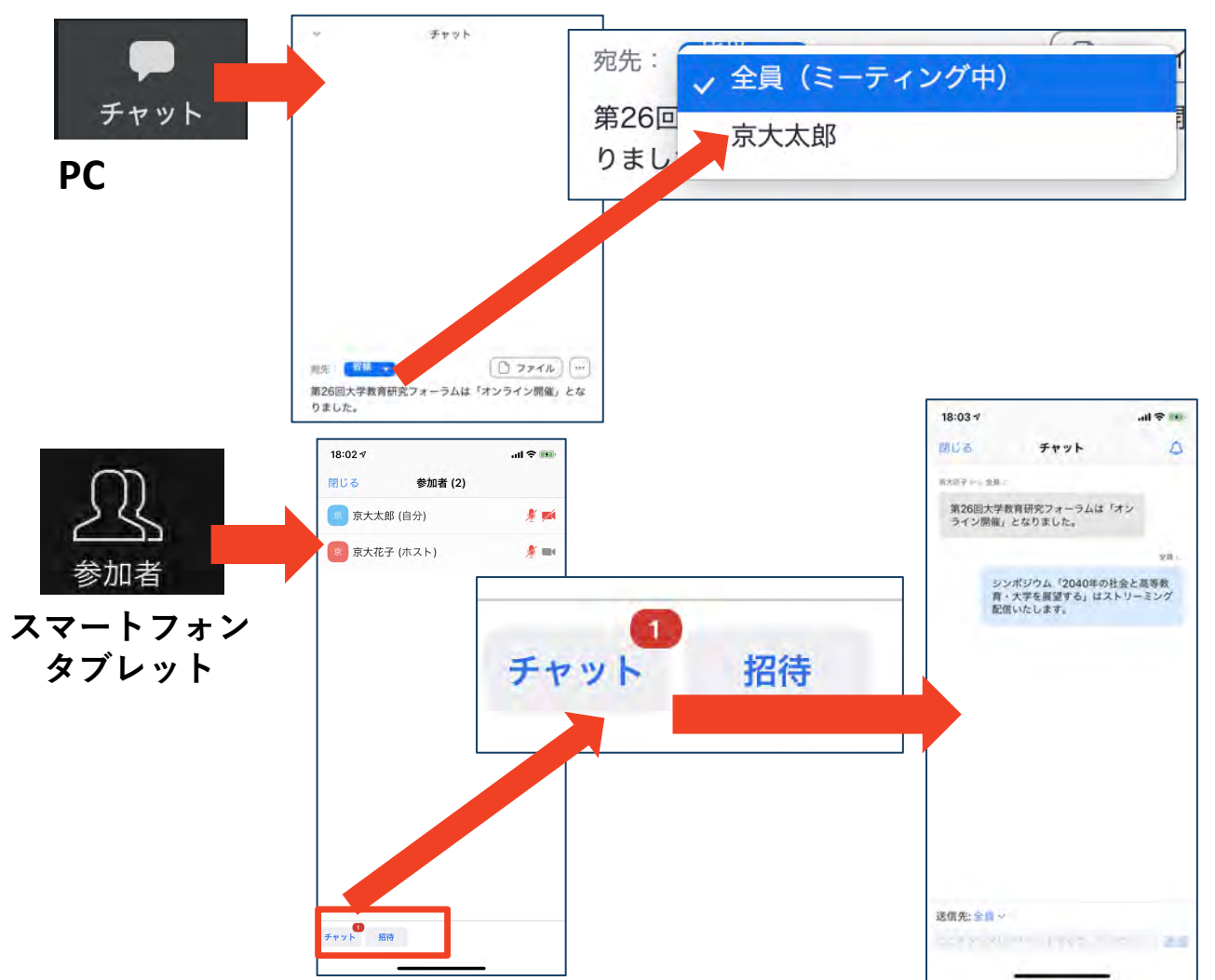

・受信映像
 ・資料の取り扱い
 ・退出する

## 受信映像・資料の取り扱い

発表者や主催者の許可がない限り、受信映像や 発表資料の保存(画面キャプチャを含む)、録 音、再配布は原則禁止です。必要な場合は、事 前にすべての関係者に許可を得てください。

#### 退出する

- 「ミーティングから退出」を選択すると、自分
   だけがミーティングから出ることができます。
- ■同じミーティングに再度参加したい場合は、招待URLをクリックするともう一度参加できます。

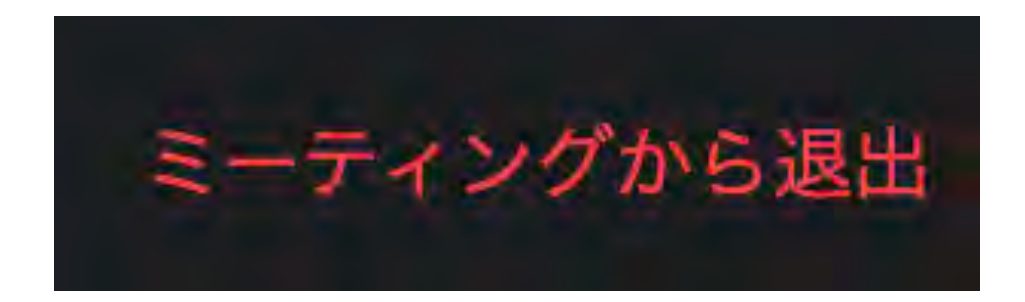

### 聴講時の注意まとめ

- 1. マイクをミュート(オフ)・カメラをオフにする
  - ▶ミュート(マイクオフ)は、キーボード入力やマウスク リックなどのノイズを送ることを防ぎます。また、カメラ オフは通信量を削減し、通信が不安定になることを防ぎま す。

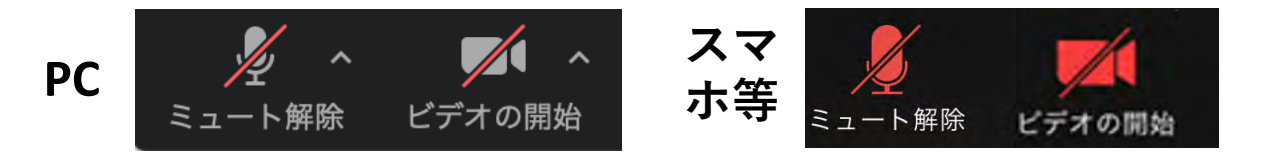

2. 表示名は 氏名(所属) に設定する

▶例:田中浩朗(東京電機大学) ※難しければ,特に変更しなくても結構です。

 

 質疑応答で質問や意見がある方は、ミュート解除 (マイクオン)にして、まず名前を述べてください 可能ならば、ビデオもオンにして顔を出してくださ い。

▶座長から指名を受けた方が発言してください。

4. 発言するときは、必ずスピーカーの設定をイヤフォ ンか外部接続スピーカーに変更する

▶PC内蔵スピーカーだとマイクがその音を拾い、ハウリン グが起こりやすくなります。

▶発言終了後は再度ミュート(マイクオフ),カメラオフにしてください。

5. 受信映像や資料等の扱い

▶発表者や主催者の許可がない限り、受信映像や発表資料の 保存(画面キャプチャを含む)、録音、再配布は原則禁止 です。必要な場合は、事前にすべての関係者に許可を得て ください。

トラブルシューティング

■相手の音声が聞こえない ◆パソコンやスマートフォン自体のスピーカーが ミュートになっていないか確認をしてください。

■カメラやマイクが起動しない

◆パソコンやスマートフォンの設定から、Zoomが アクセスできるようになっているか確認してくだ さい。

例: Windowsの場合

◆Windowsの設定>プライバシー>「カメラ」

◆「アプリがカメラにアクセスできるようにする」 をオンにしてください。

◆Windowsの設定>プライバシー>「マイク」

◆「アプリがマイクにアクセスできるようにする」 をオンにしてください。

■画面が反転して見える

◆自分には反転して見えていても参加者には読める ように映っています。

◆「ビデオの開始/停止」ボタン右の「^」ボタン→ ビデオ設定→ビデオ→「マイビデオをミラーリン グします」のチェックをオフにすると自分の画面 も反転せずに見えます。